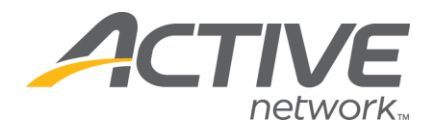

## How to create a custom email template to share with fundraisers:

- 1. Go to www.active.com/donations
- 2. Enter your username and password, click Continue
- 3. Select the campaign from the drop down menu at the top of the page

|                    |                      |                       |                                       | edit profile   log out |
|--------------------|----------------------|-----------------------|---------------------------------------|------------------------|
| My ActiveGiving HQ | Customize My Webpage | Send Emails   View Re | ports   Track Offline Donations   Fun | draising Tips          |
|                    | cł                   | hange campaign here>  | Campaign - ActiveGiving Sample Ca     | mpaign 👻               |
|                    |                      |                       |                                       |                        |

- 4. Click on the Send Emails tab at the top of the page
- 5. Click on **Create, Edit Templates**

|                                           |                     |                  |         | edit profile   log out                               |  |  |
|-------------------------------------------|---------------------|------------------|---------|------------------------------------------------------|--|--|
| My ActiveGiving HQ   Customize My Webpage |                     | Send Emails      | View    | Reports   Track Offline Donations   Fundraising Tips |  |  |
| 🚽 Send an Email                           | Manage Address Book | Create, Edit Ter | nplates | plates 🕨 Sent Mail                                   |  |  |
|                                           |                     |                  |         |                                                      |  |  |

**NOTE**: Once you click on **Create, Edit Templates**, a new window will pop open that will allow you to create a new template.

- 6. Enter the Template Name, Subject and Message
- 7. Select Share this template with my fundraisers
- 8. Click Save Template

| Create Your Email                       | Template                             |                        |   |                           |
|-----------------------------------------|--------------------------------------|------------------------|---|---------------------------|
| Template Name:                          |                                      |                        | ] |                           |
| Template Subject:                       |                                      |                        |   |                           |
| Template Message:<br>(Please Customize) | Share this template with             | th my fundraisers      |   | .11                       |
|                                         |                                      |                        |   |                           |
| Edit/Copy Email Te                      | emplates                             |                        |   |                           |
| Templ<br>Donati<br>Fundra               | Date Created<br>08/18/03<br>08/18/03 | Action<br>copy<br>copy |   |                           |
|                                         |                                      |                        |   | mail sample save template |

**NOTE:** When you check the box to **Share this template with my fundraisers** you are able to share this template with them, but it is NOT possible to require they use the custom email template.

WHAT'S YOUR ACTIVE!